# **CESECRIT**®

### Nature de l'activité :

Activité de reconstitution des segmentations (césure entre les mots) selon 4 modalités dépendant :

- des compétences de l'apprenant

- du niveau de complexité du support

### Finalités :

Repérage et intériorisation des caractéristiques fondamentales de la segmentation d'une langue :

- Différencier les successions morpho-syntaxiques possibles, fréquentes et rares, ou impossibles.

- Intégrer les marques propres à l'écrit (terminaisons, accords, place des mots dans la phrase, etc.)

- Mettre en relation "local" et "global". Dépasser la tendance à isoler les « petits mots » sans prendre en compte :

- la structure de la chaîne

exemple : Lorsdelachatdevotrematériel --> Lorsde <u>la chat</u> devotrematériel ou/et - le sens global du texte

ou

exemple: Etcommentlesavoir

--> Et comment le savoir --> Et comment les avoir Et comment les avoir

### **Description technique**

Avec  $CESECRIT_{\&}$  (satellite des LANGAGICIELS<sub>&</sub>), l'apprenant va devoir reconstituer la segmentation en mots d'un texte. L'écran est partagé en 2 zones<sup>1</sup> :

Une zone basse qui est le lieu de travail de l'apprenant, où les chaînes<sup>2</sup> apparaissent privées de toute segmentation.

Une zone haute au sein de laquelle le texte se réaffiche, dans la mise en page réalisée avec le REDIGEUR<sub>®</sub>, au fur et à mesure que les chaînes travaillées en zone basse auront été segmentées correctement.

4 niveaux de travail sont proposés, en permanence disponibles.

**Niveau 1** : le texte apparaît dans sa forme définitive en zone haute. L'apprenant sélectionne une des chaînes du texte, l'isole en zone basse et doit en restaurer immédiatement la segmentation. La silhouette de la segmentation<sup>3</sup>, c'est-à-dire la présentation d'autant de tirets que de mots à isoler, est automatiquement fournie en zone haute.

Niveau 2 : apparition première en zone basse des chaînes. Il est possible de travailler avec la silhouette de segmentation affichée en zone haute.

**Niveau 3** : apparition première en zone basse des chaînes. Il est possible de voir la silhouette de segmentation affichée en zone haute, le travail de restauration devant se faire en l'absence de cette visualisation.

**Niveau 4** : apparition première en zone basse des chaînes. Il n'est plus possible de voir la silhouette de segmentation affichée en zone haute, le travail de restauration devant se faire en l'absence de toute aide.

Dans tous les cas, seuls les séparateurs<sup>4</sup> peuvent être introduits ou effacés.

<sup>3</sup> Silhouette de segmentation : Représentation sous forme de traits d'une suite de mots. Exemple : Suite de mots : La maîtrise de la segmentation est essentielle à l'appropriation de l'écrit. Silhouette :

Cette représentation est automatiquement fournie (Niveau 1) ou peut être affichée (Niveau 2 et 3) au sein du bandeau lumineux et sert d'aide à la restauration de la segmentation.

<sup>4</sup> **Séparateur** : Indice graphique marquant la séparation entre les mots (espace, apostrophe, trait d'union)

<sup>&</sup>lt;sup>1</sup> Zone haute : Partie supérieure de l'écran servant à l'affichage du texte.

Zone basse : Partie inférieure de l'écran où la chaîne sélectionnée apparaît et au sein de laquelle l'apprenant réalise la restauration de la segmentation.

<sup>&</sup>lt;sup>2</sup> **Chaîne** : Suite de mots dont la longueur est déterminée lors de la phase de préparation. En zone haute, un bandeau lumineux en indique la place. En zone basse, elle apparaît sous une forme "concaténée" c'est-à-dire avec disparition des séparateurs (espaces, apostrophes, traits d'union).

### Pédagogie différenciée

La longueur des chaînes est déterminée par l'enseignant. Un même texte peut ainsi être proposé avec des chaînes de longueurs différentes.

Le travail de segmentation peut ne porter que sur certaines parties, le reste ayant été préalablement segmenté par l'enseignant et enregistré.

Il est possible de faire travailler des textes en langue étrangère (Anglais, Espagnol, Portugais, Allemand)

### Présentation de l'écran initial

Après lancement du programme, Cliquer sur le menu **Fichiers.** La situation est alors la suivante :

| <u>Fichiers</u>                                            |                                                                              |
|------------------------------------------------------------|------------------------------------------------------------------------------|
| Ouvrir <del>Ctrl+F1</del>                                  | Ligne de commande                                                            |
| <u>E</u> nregistrer Ctrl+F3<br>Enregistrer <u>s</u> ous    | permettant d'appeler un fichier<br>préalablement enregistré<br>sous CESECRIT |
| <u>T</u> exte Rédigeur<br>Redéfinir le découpage des blocs | Ligne de commande                                                            |
| Configuration de l'imprimante<br>Imprimer Ctrl+F4          | préalablement enregistré<br>sous REDIGEUR                                    |
| Quitter                                                    |                                                                              |

# Appel d'un texte CESECRIT : (Exemple Fichier PICASSO1)

### Situation de base :

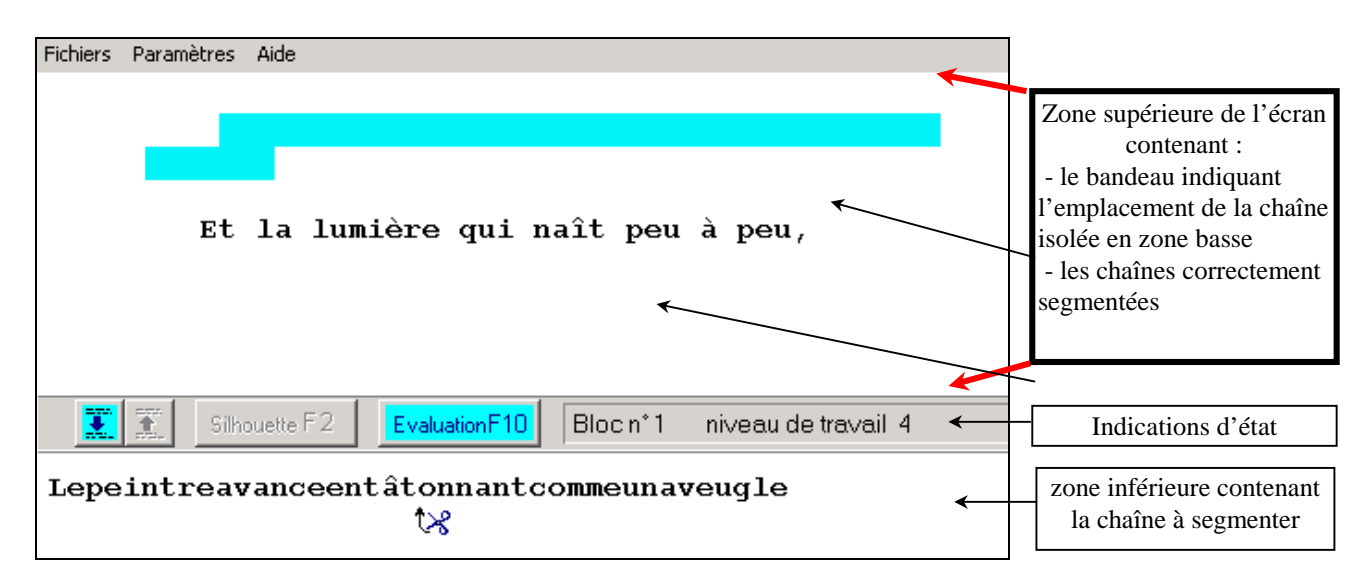

### Principe de travail :

#### - Segmentation

Le travail de segmentation s'opère sur la chaîne isolée en zone basse.

- Le placement du symbole  $\checkmark$  se fait avec les touches  $\leftarrow$ )  $\rightarrow$
- L'insertion des séparateurs (espace, apostrophe, trait d'union) s'opère à l'endroit pointé par la flèche du symbole
   produisant l'apparition, sous le séparateur, du symbole

**Remarque** : l'apostrophe doit être directement frappée sans insertion préalable d'espace, car c'est elle qui a statut de séparateur.

- L'effacement d'un séparateur s'obtient par la touche Suppr

#### - Evaluation :

A chaque instant une évaluation peut être demandée, qui indique le nombre de mots correctement segmentés ou le message **Exact** lorsque la segmentation est complète. Elle s'obtient :

- soit par la touche F10

| soit en cliquant sur le bouton | EEvaluation F100 | de la barre intermédiaire. |
|--------------------------------|------------------|----------------------------|

exemple :

| Evaluation |           | ×           |          |          |
|------------|-----------|-------------|----------|----------|
|            | 2 Mots ex | acts        |          |          |
|            | Continue  |             |          | •        |
| Lepeintre  | avance    | entâtonnant | comme un | naveugle |

Pour quitter l'évaluation, appuyer sur Entrée ou cliquer sur Continuer

### Sélection de la chaîne à travailler

| Ell <sub>2</sub> | · . ' | 0 | nàra |   |
|------------------|-------|---|------|---|
| LIIC             | э     | U | pere | ٠ |

| - soit par les touches $\uparrow$ $\downarrow$ | )        |                            |
|------------------------------------------------|----------|----------------------------|
| - soit en cliquant sur les boutons             | <b>X</b> | de la barre intermédiaire. |

Niveaux de travail : Quatre niveaux de travail existent auxquels on accède par le menu Paramètres

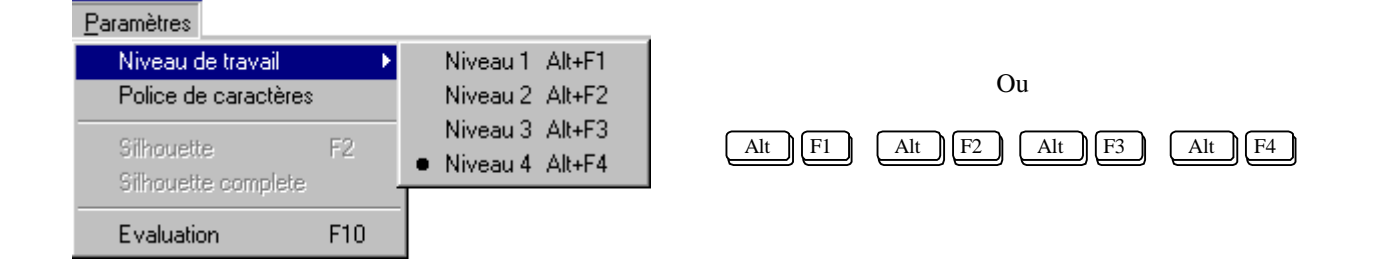

### **Description des niveaux :**

Remarquons tout d'abord que le niveau actif figure sur la ligne d'état entre les zones hautes et basses.

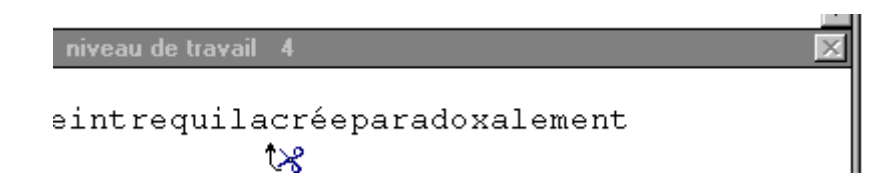

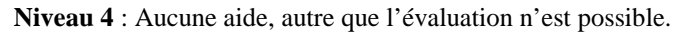

128

Niveau 3 : A partir de ce niveau le bouton Silhouette F22 (ou la touche [F2]) de la barre intermédiaire devient actif. En cliquant dessus, une visualisation de la silhouette de segmentation de la chaîne en cours de travail apparaît au sein du bandeau lumineux, dans la zone haute de l'écran. Le symbole permettant de segmenter a lui disparu. exemple :

| Fichiers Paramètres Aide                                                                                                    |                                                                               |
|----------------------------------------------------------------------------------------------------|-------------------------------------------------------------------------------|
|                                                                                                    |                                                                               |
|                                                                                                    |                                                                               |
| Et la lumière qui naît peu à peu,                                                                                                    | Apparition de la silhouette de<br>segmentation<br>au sein du bandeau lumineux |
| Image: Silhouette F2     Evaluation F10     Bloc n*2     niveau de travail 3 ←                                                                                                    | Indication du niveau                                                          |
| danslobscuritedelatoileblanche                                                                                                    | Le symbole 😪 a disparu                                                        |
| A ce niveau, il n'est pas possible de travailler avec l'aide affichée. Elle doit être in<br>Pour repasser en mode de travail, il suffit de cliquer à nouveau sur le bouton<br><b>Niveau 2 :</b> A ce niveau il est possible de travailler avec l'aide affichée | ntériorisée.<br>houette (ou sur la touche F2).                                |
| Fichiers Paramètres Aide                                                                                                    |                                                                               |
| Et la lumière qui naît peu à peu,                                                                                                    | Affichage conjoint - de l'aide - du symbole                                   |
| Sihouette F2     EvaluationF10     Bloc n*2     niveau de travail 2                                                                                                    |                                                                               |
| danslobscuritédelatoileblanche                                                                                                    |                                                                               |

#### Niveau 1

Le passage au niveau 1 se traduit par l'apparition complète du texte en zone haute.

| Fichiers Paramètres Aide                                                                                                    |                                                                                                    |
|----------------------------------------------------------------------------------------------------|----------------------------------------------------------------------------------------------------|
| Le peintre avance en tâtonnant comme un<br>aveugle <mark>dans l'obscurité de la toile<br/>blanche.</mark><br>Et la lumière qui naît peu à peu, c'est<br>le peintre qui la crée, paradoxalement, en<br>accumulant les noirs. | Sélection, au sein du texte,<br>d'une des chaînes par<br>ces boutons<br>ou<br>Touches [↑] [↓] du clavier |
| H.G. Clouzot<br>Sihouette F2 EvaluationF10 Bloc n*2 nireau de travail 1                                                                                                    | affichage en zone basse<br>de la chaîne sélectionnée,<br>privée de tous ses séparateurs                  |
| Après avoir choisi l'une des chaînes par les boutons (ou par les touches a commande Silhouette F2 (ou touche F2)) se traduit par :                                                                                          | ∫ ↓),<br>Affichage de la silhouette<br>de la chaîne                                                      |
| Le peintre avance en tâtonnant comme un<br>aveugle<br>Et la lumière qui naît peu à peu, c'est<br>le peintre qui la crée, paradoxalement, en<br>accumulant les noirs.<br>H.G.Clouzot                                         |                                                                                                    |
| EvaluationF10     Bloc n°2     niveau de travail 1       danslobscuritédelatoileblanche     V                                                                                                    | Apparition du symbole<br>permettant la segmentation.                                                     |

Ainsi, après avoir lu un texte, l'apprenant est convié à choisir une chaîne, puis à en restaurer la segmentation avec l'aide de la silhouette inscrite dans la globalité du texte.

## **Rappels :**

A tout moment il est possible de changer de niveau.

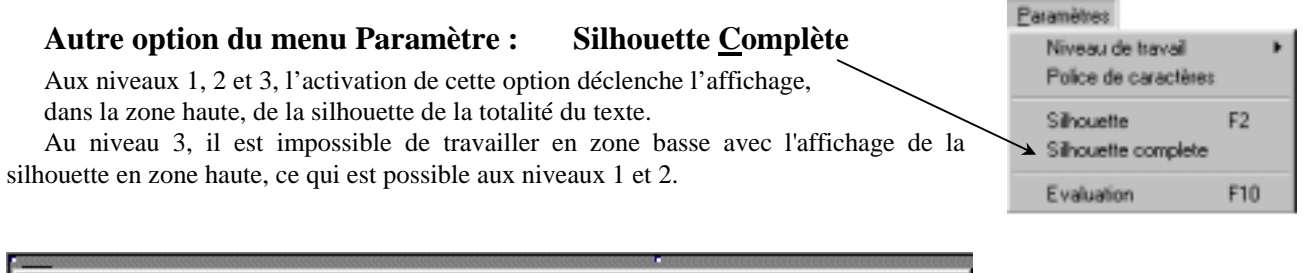

| 🚍 Cesécrit - [c:\langw\picasso1.ces]              |         |
|---------------------------------------------------|---------|
| <u>F</u> ichiers <u>P</u> aramètres Aide <u>_</u> | ₽ ×     |
| Silhouette                                        |         |
|                                                   | <b></b> |
|                                                   |         |
| '                                                 |         |
| · · · · ·                                         |         |
|                                                   |         |
| · · · · · · · · · · · · · · · · · · ·             |         |
|                                                   |         |
|                                                   | -       |
| Bloc n* 1 niveau de travail 1                     | X       |
| Lepeintreavanceentâtonnantcommeunaveugle          |         |
| . tx                                              |         |

Retour en désactivant l'option

### **Option Police de caractère**

Accès à la fenêtre de dialogue permettant de changer de police ou/et de corps. Le changement de police n'est accepté que s'il n'implique pas de modifications dans la structure du texte. (Cf. Documentation Rédigeur p 8.)

## Segmentation automatique

La commande  $\underbrace{\text{Ctrl}}_{+}$  +  $\underbrace{\text{Ins}}_{-}$  réalise automatiquement la segmentation du bloc figurant en zone basse et son renvoi en zone haute. Cela permet la réalisation très rapide de situations de travail contenant des segmentations réalisées.

Inversement il est dorénavant possible d'annuler la segmentation d'un bloc correctement segmenté et affiché en zone haute. Pour ce faire :

| - Sélectionner le bloc à "désegmenter" par la commande        | Shift     | <b>↑</b> ou | Shift + | $\square$ |
|---------------------------------------------------------------|-----------|-------------|---------|-----------|
| - La "désegmentation" du bloc ainsi sélectionné s'obtient alo | ors par ( | Ctrl + (    | Suppr   |           |

Ceci permet, soit d'annuler une segmentation lors de la préparation, soit de remettre en situation de travail un bloc segmenté.

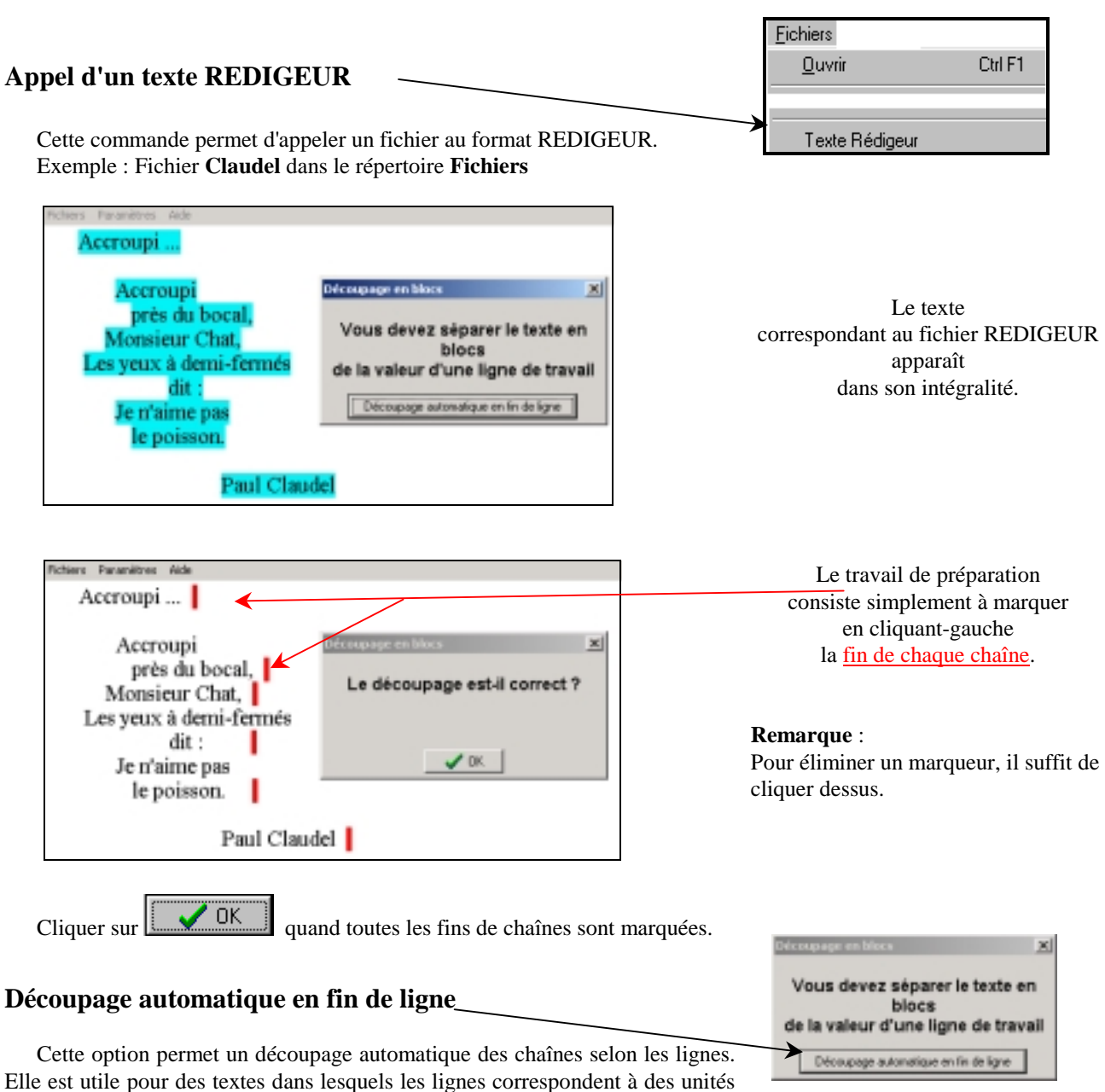

### Remarque : Les chaînes devant se segmenter sur une seule ligne, leur longueur doit être légèrement inférieure à une ligne pleine. En effet, les élèves pouvant ajouter des segmentations erronées, une marge doit être laissée permettant ces essais. Ceci implique que cette commande ne peut vraiment être utilisée que sur un texte dont la mise en page dans le REDIGEUR n'a pas été effectuée sur une largeur maximale.

Exemple :

de sens.

| L'avanturiar et la rivière<br>Il continue de regarder fixement le grande rivièr<br>rèplès, sous ses yeux. Il elevit le regarder à l'heure o<br>d'or vif les eaux de la Pantai, car l'or revonait souvent de<br>gu'il m'avait pas réussi à gagner / l'or que d'autres avaite<br>ve sams dire / l'or qu'il gagnerait à l'avenir au prix d'h<br>et Hins. Il s'absorbait dans son réve de fortume et de puiss<br>avait vécu tant d'années, oubliant l'amertume du travail<br>d'une grande et magnifique récompense. Ils iraient vivre e<br>seraient riches et respectés.<br>Jough COMEAD | Le texte ayant été mis en page en largeur maximale, le découpage en fin de ligne n'est pas suffisant. |
|----------------------------------------------------------------------------------------------------|----------------------------------------------------------------------------------------------------|
|----------------------------------------------------------------------------------------------------|----------------------------------------------------------------------------------------------------|

# Préparation d'une situation de travail

L'aventurier et la rivière Il continua de regarder fixement la grande rivière qui coulait, Le texte ayant été mis indifférente et rapide, sous ses yeux. Il aimait la regarder à l'heure où le I en page en largeur soleil déclinant teintait d'or vif les eaux de la Pantaï, car l'or revenait souvent dans les pensées d'Almayer. L'or qu'il n'avait pas réussi à gagner ; l'or que d'autres avaient gagné, malhonnêtement, cela va sans dire ; l'or qu'il réduite, le découpage en fin de ligne est accepté. s)es efforts, pour lui-même et Nina. Il gagnerait termane entities s'absorbait de puissance, loin de cette côte où il avait véci Le découpage est-il correct ? nertume du travail et de la lutte, dans la vision que récompense. Ils iraient vivre en Europe, lu s et respectés. L **V** (#.